## **SEMAKAN ACR DAN ECR**

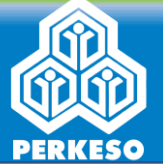

79.90

49.40

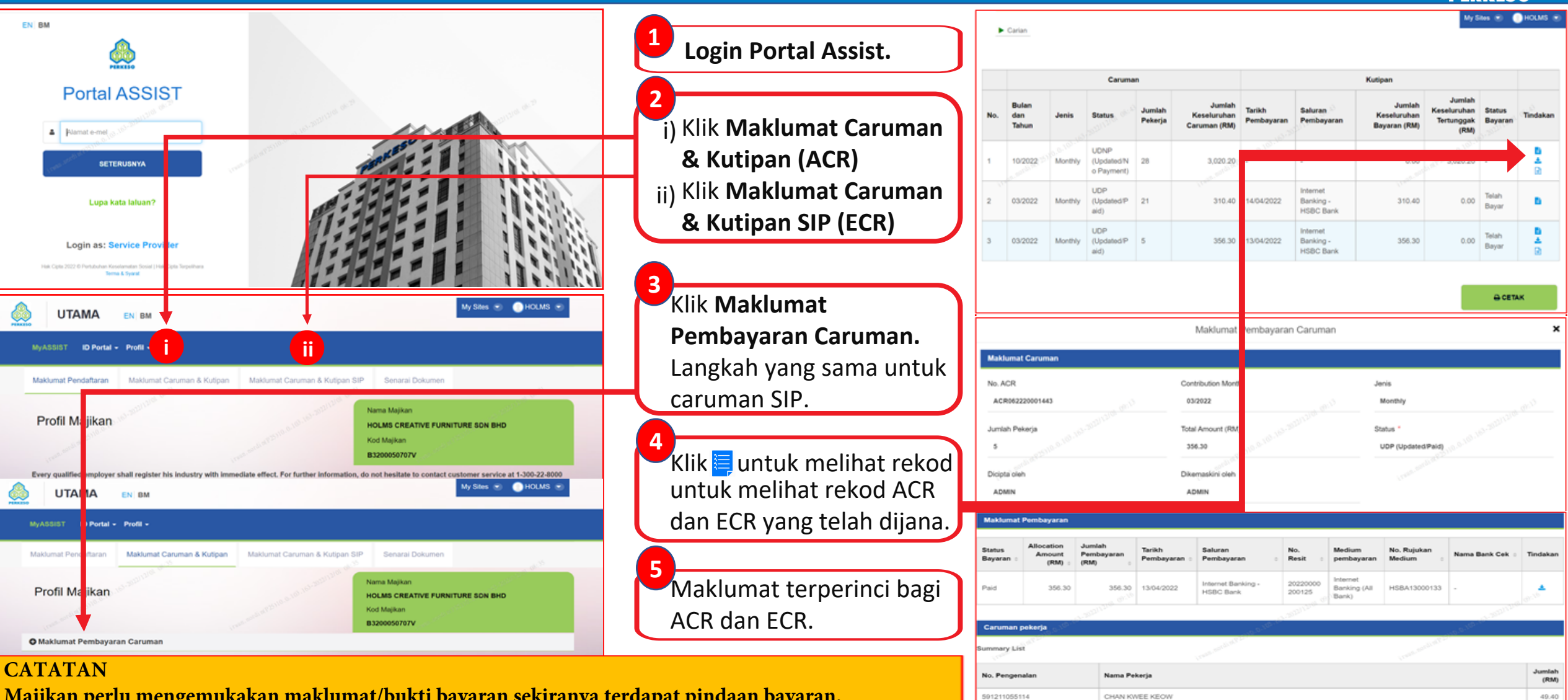

690816055233

50927086425

TAMIL WANAN A/L MUNIAND

WONG CHONG CHIN

Majikan perlu mengemukakan maklumat/bukti bayaran sekiranya terdapat pindaan bayaran. Maklumat tersebut perlu diemelkan kepada updates@perkeso.gov.my.